1-Download/Instalação: ao concluir o download do setup de instalação, clique sobre o setup de instalação, para instalar.

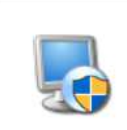

| sisvendas12                                                                                                    |                                                                                                    |
|----------------------------------------------------------------------------------------------------|----------------------------------------------------------------------------------------------------|
| 5 Instalação de LimerSoft SisVendas X                                                                                                    | 5 Instalação de LimerSoft SisVendas X                                                                                                    |
| Bem-vindo                                                                                                    | Contrato de Licença                                                                                                    |
| Bem-vindo à instalação de LimerSoft SisVendas 12.0                                                                                                    | Por favor leia com atenção o seguinte contrato de licença.                                                                                                    |
| Bem-vindo à instalação de <u>LimerSoft SisVendas 12.0.</u><br>É fortemente recomendado que você encerre todos os<br>programas do Windows antes de prosseguir com esta<br>instalação.<br>Se houver algum outro programa sendo executado, por favor<br>clique Cancelar, feche os programas, e execute este instalador<br>novamente.<br>Caso contrário, clique Avançar para prosseguir. | TERMOS DE SERVIÇO E CONTRATO DO USUÁRIO<br>Versão 1 (01 de julho de 2012)<br>LEIA TODO O ACORDO E CONFIRME SE VOCÊ CONCORDA COM OS TERMOS<br>CLICANDO NO BOTÃO "EU ACEITO/I AGREE" OU "EU NÃO ACEITO/I DON'T AGREE"<br>NA PARTE INFERIOR DESTA TELA.<br>ESTE CONTRATO CONTÉM TERMOS DE LICENÇA QUE DETERMINAM O USO DESTE<br>SOFTWARE. ESTE CONTRATO É UM ACORDO ENTRE VOCÊ E O FABRICANTE E PODE<br>SER ACEITO APENAS POR UM ADULTO COM MAIORIDADE LEGAL NO PAÍS DE<br>COMPRA. Se você for menor de idade, um de seus pais ou tutor legal deve aceitar este<br>Contrato. Ao clicar no botão "EU ACEITO/I AGREE", você afirma que adeita este Contrato en mome da<br>empresa onde está sendo instalado o software, assim como todas as responsabilidades legais<br>e financeiras pelas ações da empresa e, pelo presente, ratífica e confirma expressamente<br><b>O</b> Concordo com os termos deste contrato de licença |
| a tela inicial de instalação clique em Avançar<br>Instalação de LimerSoft SisVendas ×                                                                                                    | Visualize o contrato e clique em concordo com os termos e Av                                                                                                    |
| Entre as suas informações de usuano e clique Avançar para prosseguir. Nome: LimerSof Empresa:                                                                                                    | O programa será instalado na pasta indicada abaixo. Para selecionar um local diferente, digite um novo caminho ou clique Procurar para procurar por uma pasta existente.                                                                                                    |
|                                                                                                    | C:\Program Files (x86)\LimerSoft SisVendas                                                                                                    |
|                                                                                                    | Espaço necessário: 538.6 MB<br>Espaço disponível no disco selecionado: 18.80 GB                                                                                                    |
| < <u>R</u> etomar <u>Avançar &gt;</u> <u>C</u> ancelar                                                                                                    | < <u>R</u> etomar <u>Avançar</u> > <u>C</u> ancelar                                                                                                    |
| sira seu nome e clique em Avançar                                                                                                    | Recomendamos que não altere a pasta de instalação, som<br>precisar instalar em outro diretório é necessário criar um:                                                                                                    |

| e Instalação de LimerSoft                                                          | SisVendas                                                                                  | ×                                     |
|------------------------------------------------------------------------------------|--------------------------------------------------------------------------------------------|---------------------------------------|
| Pasta de atalhos                                                                   |                                                                                            |                                       |
| Onde você deseja instalar os                                                       | atalhos?                                                                                   |                                       |
| Os icones dos atalhos serão<br>padrão, pode digitar um novo                        | criados na pasta indicada abaixo. Se você r<br>o nome ou selecionar uma pasta existente da | ião deseja utilizar a pasta<br>lista. |
| Pasta de atalhos:                                                                  |                                                                                            |                                       |
| LimerSoft SisVendas                                                                |                                                                                            | ~                                     |
|                                                                                    |                                                                                            |                                       |
| <ul> <li>Instalar os atalhos somer</li> <li>Disponibilizar os atalhos ;</li> </ul> | nte para o usuário atual<br>para todos os usuários                                         |                                       |
| <ul> <li>Instalar os atalhos somer</li> <li>Disponibilizar os atalhos p</li> </ul> | nte para o usuário atual<br>para todos os usuários                                         | . 1                                   |

Selecione disponibilizar os atalhos para todos os usuários e clique em Clique em Avançar e aguarde a instalação. Avançar.

C:\Program Files (x86)\LimerSoft SisVendas\Figuras\2012\...\ani135.jpg

pasta, clique em Avançar 🐻 Instalação de LimerSoft SisVendas

Instalando LimerSoft SisVendas

Aguarde, por favor..

Instalando arquivos.

Chamada LimerSoft SisVendas e selecione que instale dentro dessa

×

<u>C</u>ancelar

## Manual de Instalação do LimerSoft SisVendas versão 12

2

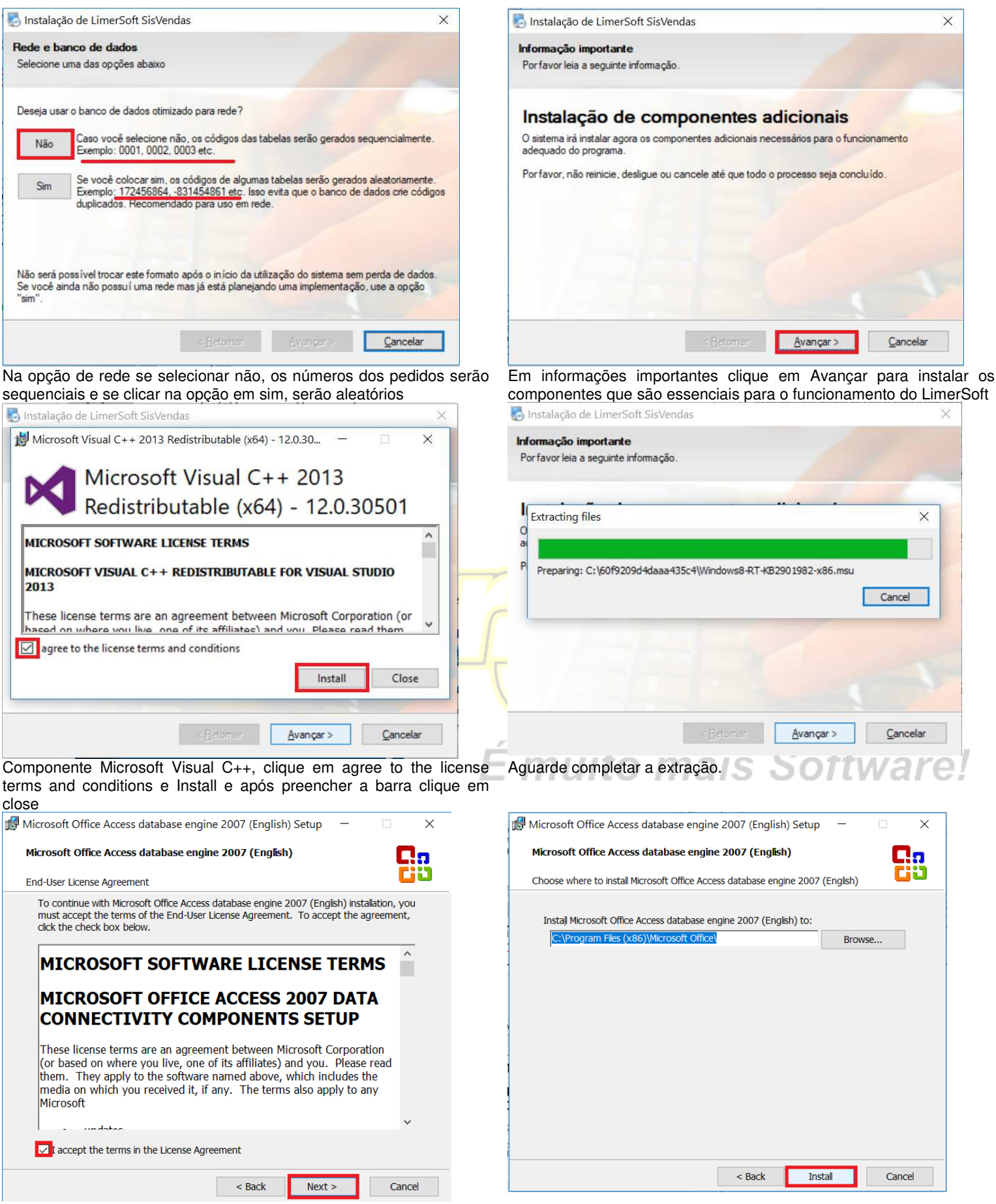

DLL Microsoft Offlice, clique I accept e next

Na próxima tela Clique em Install e aguarde a instalação.

## Manual de Instalação do LimerSoft SisVendas versão 12

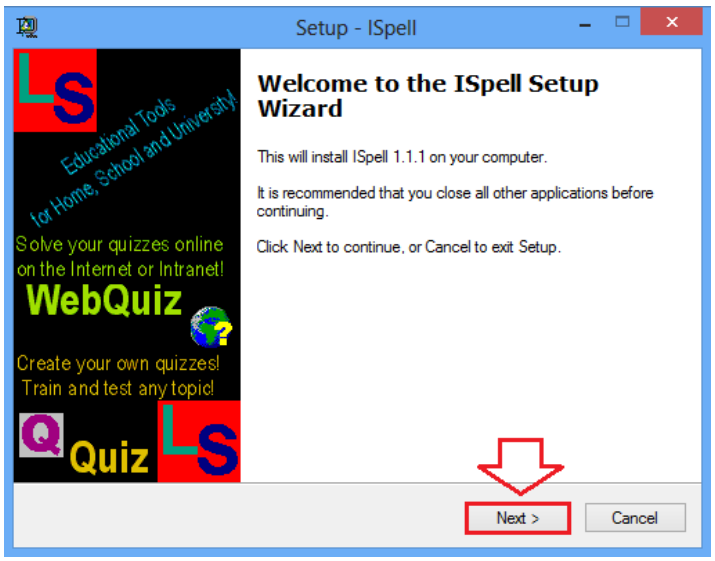

Instale o ISpell e clique em next nas próximas telas.

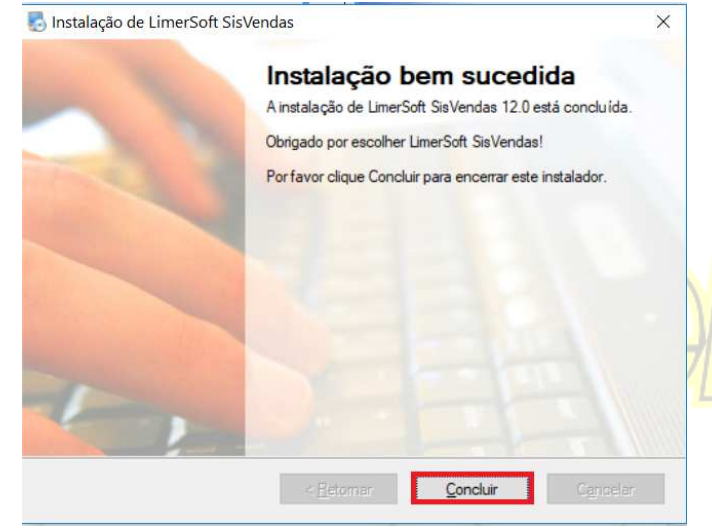

| 🕞 Instalação do capicom.dll - Prodemge: Opções de instal 😑 🗖 🗙 |
|----------------------------------------------------------------|
|                                                                |
| Instalação da capicom.dll                                      |
| Escolha os componentes para<br>instalar:                       |
| Espaço necessário: 505.0KB                                     |
| Sistema de Instalação Nullsoft v2.06                           |

Instale o capicom.dll clicando em Instalar, ao informar para reinstalar, clique em não.

20

ottware!

Clique em concluir

3

Na área de trabalho conterá 2 ícones do programa. LimerSoft SisVendas e LimerSoft MAsterReport. Acesse somente o ícone do LimerSoft SisVendas.

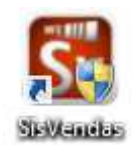

Ira aparecer as opções abaixo, se você for um usuário novo, clique na opção que deseja utilizar um banco de dados original.

| Introdução ao LimerSoft SisVendas                                  | × |
|--------------------------------------------------------------------|---|
| Bem-vindo ao<br>LimerSoft SisVendas                                | 1 |
| Selecione o modo de inicialização da primeira execução:            |   |
| Desejo iniciar o LimerSoft SisVendas com o banco de dados original | ] |
| Desejo restaurar um Backup ou cópia de segurança                   | ) |
|                                                                    |   |

### 2-Ativação do programa:

4

Selecione a chave, copie e envie ao e-mail suporte@limersoft.com.br a chave, para ser gerado o serial de ativação. Aguarde nosso retorno com o serial de ativação, copie e clique na tela de registro em colar. Insira o seu nome completo. Campo obrigatório.

Insira o nome da sua empresa. Campo obrigatório. (Esse campo desse ser preenchido diferente do campo nome). Clique em registrar.

| Antes de começar a usar<br>uma chave de ativação. Pa                | D LimerSoft SisVe                        | undas você precisará reg |                       |
|---------------------------------------------------------------------|------------------------------------------|--------------------------|-----------------------|
| uma chave de auvação. Pa                                            | ra obtor a chave                         | do ativação informa o o  | istrar o produto usan |
| 1F161D1C006AA99D98F                                                 | 31F142B59B6BAP                           | 88DF5C87F261F01D7B98     | 84F05DFB453B5DFA6     |
| C1A1B3ADB3AA31221C0                                                 | 4709586E64134[                           | DE58928391               | 511 05020 1550501710  |
| Selecione a chave, copie                                            | e envie um e-m                           | iail para suporte@limer  | soft.com.br com a ch  |
|                                                                     | ie alivação.                             |                          |                       |
| 2 Chave de ativaçã                                                  | 10                                       |                          |                       |
| Insira a chave de ativação                                          | recebida no cam                          | ipo abaixo:              |                       |
| 2F271F566DE6F989D998                                                | 2F7040B0F16121                           | 01769D554C0A597FC03      | 7C82F37FFB75E261E     |
| BBC050C3B0D243B4BBA                                                 | ACA5A1B6A4E14                            | 152C3B35303A393F3848     | 4DC5B2D93E322E5FA     |
| Após receber o serial, co                                           | le sem espaço n                          | a segunda parte da tela  | de registro           |
|                                                                     |                                          |                          |                       |
| 3 Sobre você e su                                                   | ampresa                                  |                          |                       |
| 3 Sobre você e su                                                   | a empresa                                |                          |                       |
| 3 Sobre você e su<br>Digite seus dados e de su                      | a empresa<br>a empresa:                  |                          |                       |
| 3 Sobre você e su<br>Digite seus dados e de su<br>Seu nome: LIMERSC | a empresa<br>a empresa:<br>IFT SISVENDAS | Insira seu nome comp     | eto no campo nome     |
| BBC050C3B0D243B4BBAB<br>8D94FD0E0768<br>Após receber o serial, co   | -ACA5A1B6A4E14<br>le sem espaço n        | a segunda parte da tela  | 4DC5B2D93E322E        |

#### 3-Assistente de Configuração:

| Bem-vindo ao LimerSoft SisVendas                                                                                                    | ×       |
|----------------------------------------------------------------------------------------------------|---------|
| Bem-vindo ao<br>LimerSoft SisVendas                                                                                                    |         |
| Este assistente irá guiar você na primeira execução do LimerSoft SisVendas.<br>Pressione próximo para continuar                                                      |         |
| Muito obrigado por escolher o LimerSoft SisVendas como gerenciador<br>padrão de sua empresa.                                                                         |         |
| Abrir o assistente de configuração da impressora fiscal ao concluir esta janela<br>Valido somente para as versões do LimerSoft SisVendas Ultimate e Premium Edition. |         |
|                                                                                                    |         |
|                                                                                                    | Próximo |

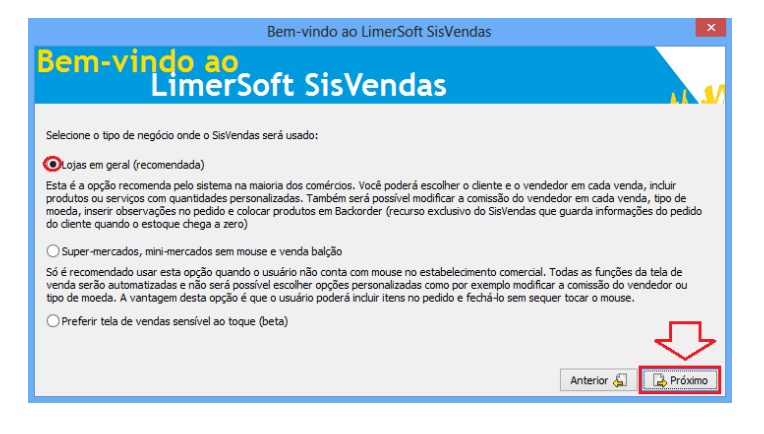

Na tela de bem vindo, clique em Próximo. Obs: (As versões Ultimate e Premium e Deluxe poderão selecionar a opção de assistente de configuração de impressora fiscal).

Selecione o tipo de negócio onde o programa será usado e clique em próximo, dependendo do negócio ativará um tipo do PDV

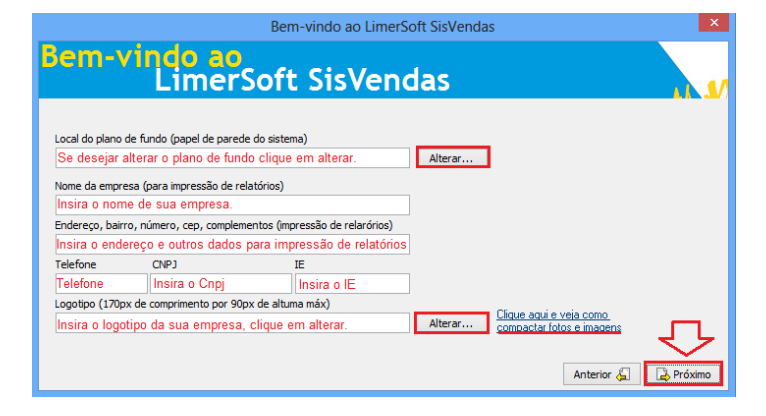

5

Insira os dados de sua empresa nessa tela e clique em próximo. (obs: ao insirir logotipo, verifique a dimensão compativel)

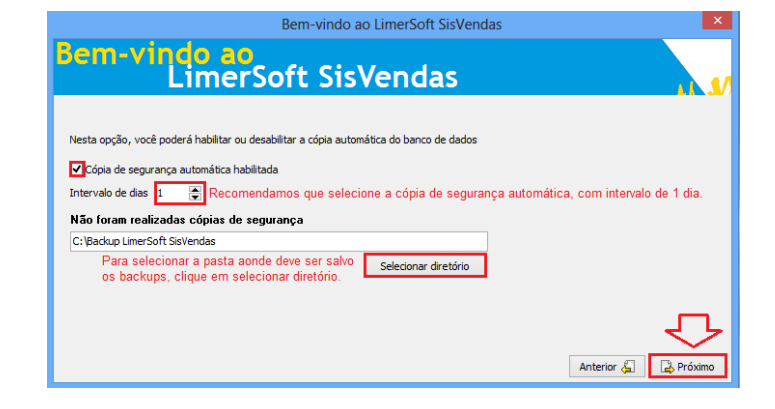

Selecione a cópia de segunça com intervalo de 1 dia selecione uma pasta fora da pasta de instalação do programa, de preferência em outro diretório, ou pendrive.

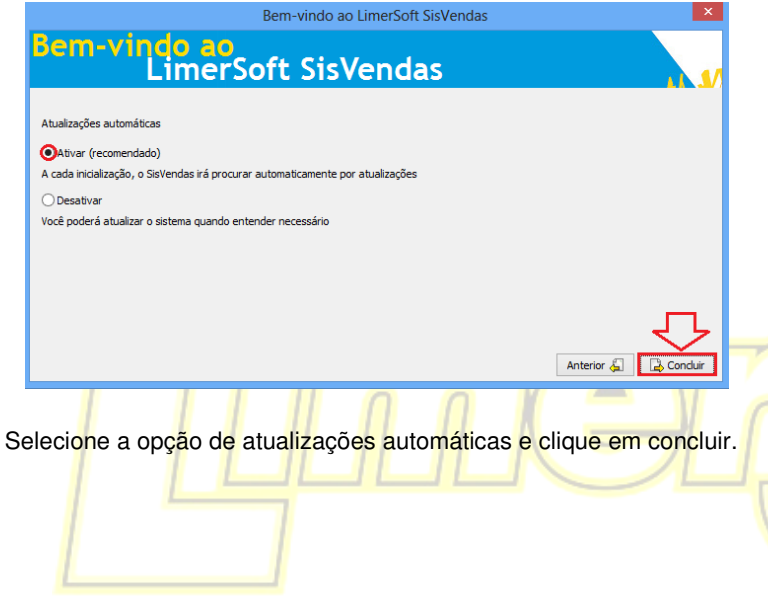

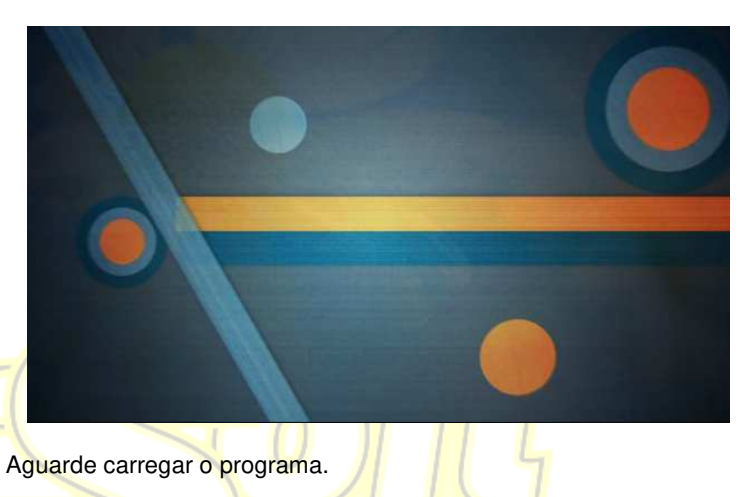

# É muito mais Software!